| T R<br>INTER                                                                                                    |                                                                                                    | Vorkflow: How to Reassign<br>the Reviewer<br>TI v 10.1                                                                                                    |
|----------------------------------------------------------------------------------------------------|----------------------------------------------------------------------------------------------------|----------------------------------------------------------------------------------------------------|
| APPLICABLE TO                                                                                                    | : • Administrators<br>• Editors                                                                                                    | eTMF                                                                                                    |
|                                                                                                    | O Readers                                                                                                    | O myTl                                                                                                    |
| Image: Start-Up     Image: Start-Up     Image: Start-Up <td< td=""><td>Image: Construction   Image: Construction   Image: Construction   Image: Construction   Tasks   Image: Construction   Tasks   Image: Construction   Tasks   Image: Construction   Tasks   Image: Construction   Image: Construction   Image: Cons</td><td><ul> <li>I. From the eTMF application, navigate to the Documents Module.</li> <li>Users must first be added to the Workflow group(s) by the room Administrator.</li> </ul></td></td<> | Image: Construction   Image: Construction   Image: Construction   Image: Construction   Tasks   Image: Construction   Tasks   Image: Construction   Tasks   Image: Construction   Tasks   Image: Construction   Image: Construction   Image: Cons | <ul> <li>I. From the eTMF application, navigate to the Documents Module.</li> <li>Users must first be added to the Workflow group(s) by the room Administrator.</li> </ul> |
| View by By Reviewer -                                                                                                    | 2. Select the <b>By</b>                                                                                                    | WORKFLOW                                                                                                    |
| Admin 103                                                                                                    | Reviewer view from                                                                                                    | By Status                                                                                                    |
| <ul> <li>Arya Stark</li> <li>Einal</li> </ul>                                                                                                    | the menu above the                                                                                                    | By Reviewer                                                                                                    |
| QC 1 Approved                                                                                                    | index.                                                                                                    | Document Life Cycle                                                                                                    |
| <ul> <li>QC1 Clarification</li> <li>QC1 In Progress</li> <li>QC1 Rejected</li> <li>QC2 Clarification</li> <li>QC2 In Progress</li> </ul>                                                                                                    | 3. Open/expand the folder of the reviewe                                                                                                    | Y                                                                                                    |
| C2 Rejected                                                                                                    | whose claimed                                                                                                    | View options: Show Empty Folders                                                                                                    |
| Claimed 2                                                                                                    | documents are to be                                                                                                    | Make default Make default for all rooms                                                                                                    |
|                                                                                                    | reassigned.                                                                                                    | Cancel Select                                                                                                    |
|                                                                                                    | folder.                                                                                                    |                                                                                                    |
| 4. Select the                                                                                                    | document(s) to                                                                                                    | Room 1 -<br>Documents                                                                                                    |

reassign. Click **Reassign reviewer** above the grid.

**TRANSPERFECT** 

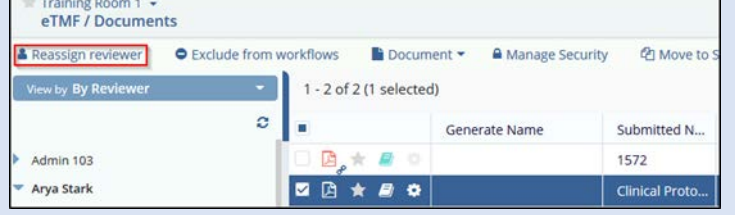

TI v10.1 Oct. 2020 Page 1 of 2

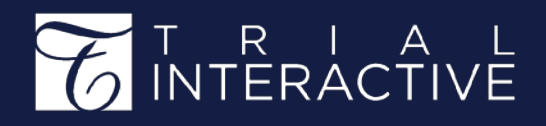

## Workflow: How to Reassign the Reviewer TI v 10.1

## 5. Choose the **Stage** for the document(s).

Select from a **Reviewer** list of those added to the Workflow group and click **Save.** 

| Reassign Reviewers            | × |
|-------------------------------|---|
| Workflow*                     |   |
| 2 step QC - revised           | • |
| Stage*                        |   |
| Approval stage 1              | • |
| Reviewer*                     |   |
| Arya Stark (aryastark@ti.com) | - |

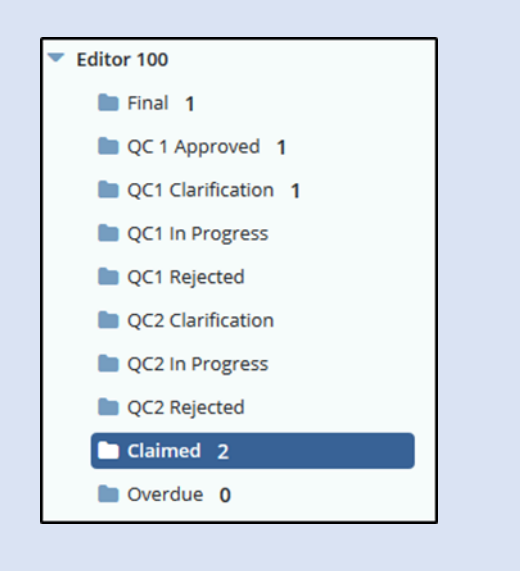

The reassigned documents are added to the new Reviewer's **Claimed** folder.

There is no auto-notification to the old or new reviewer.

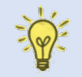

If needed, refer to related job aid: How to QC a Document.

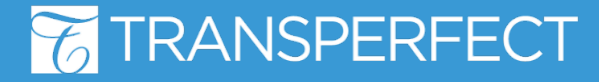

TI v10.1 Oct. 2020 Page 2 of 2